### **SAMSUNG SHOP : come ordinare**

shop.samsung.com/it

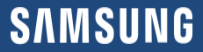

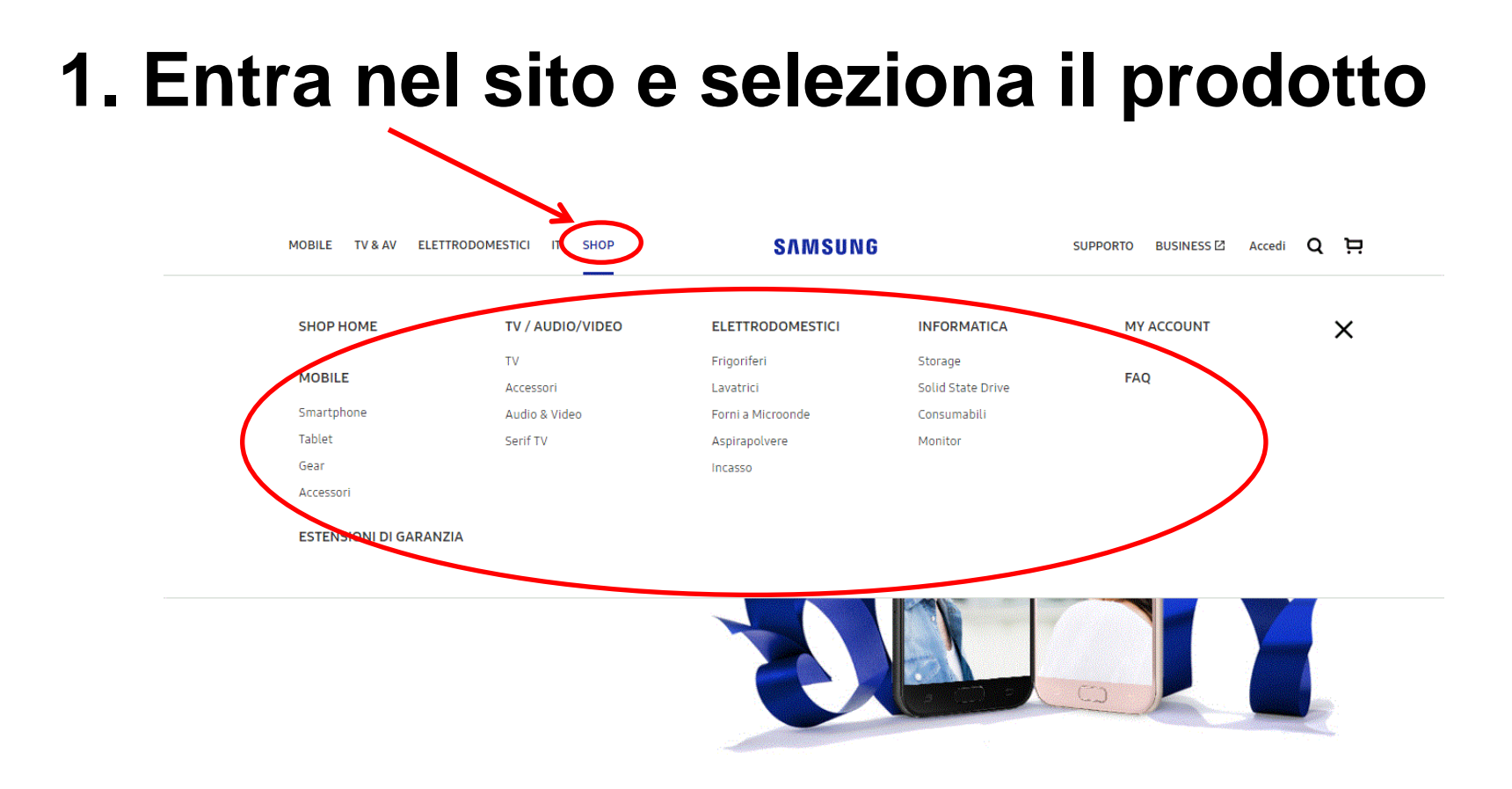

### 2. Seleziona il modello ed il colore

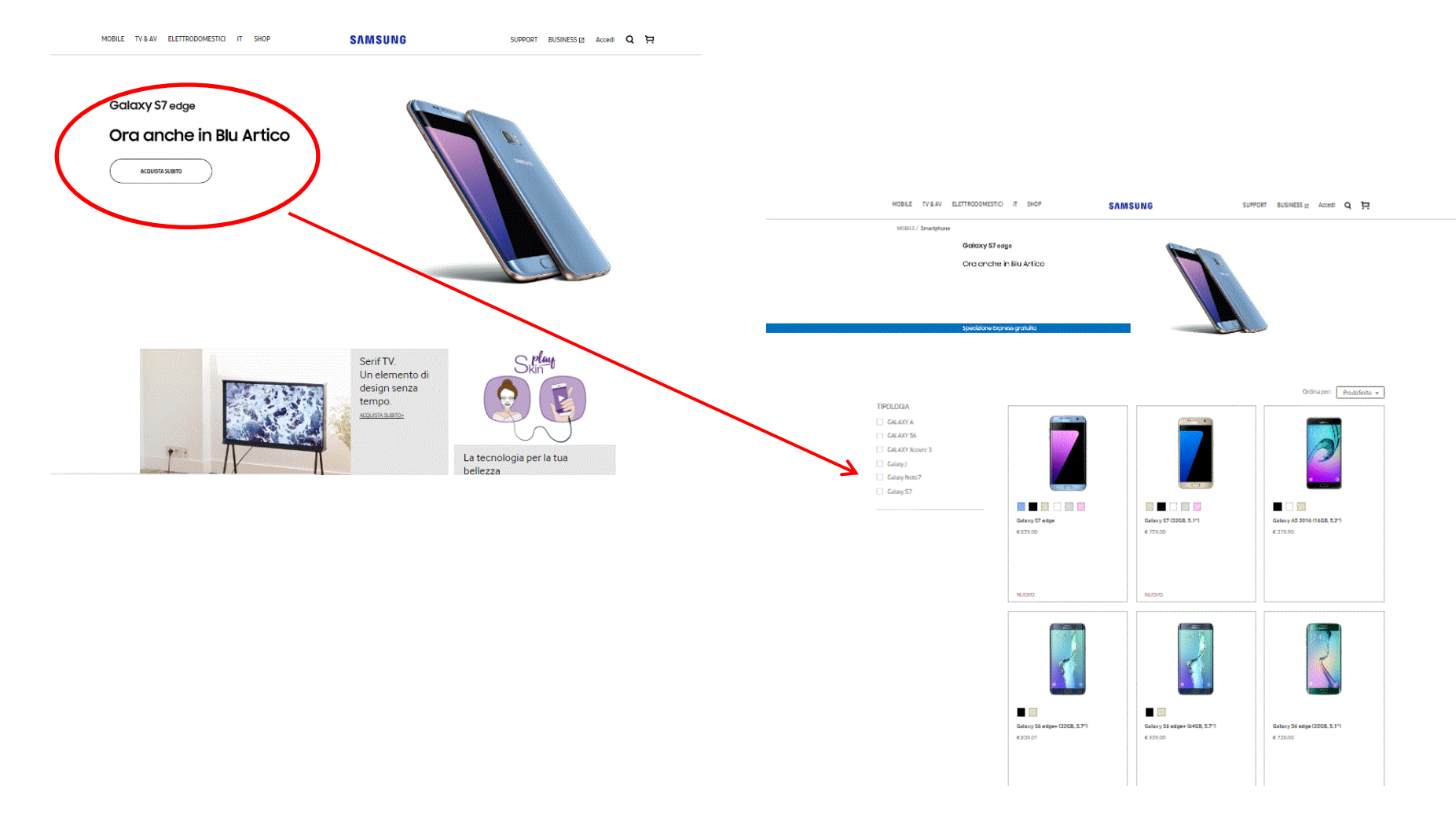

### 4. Conferma all'acquisto

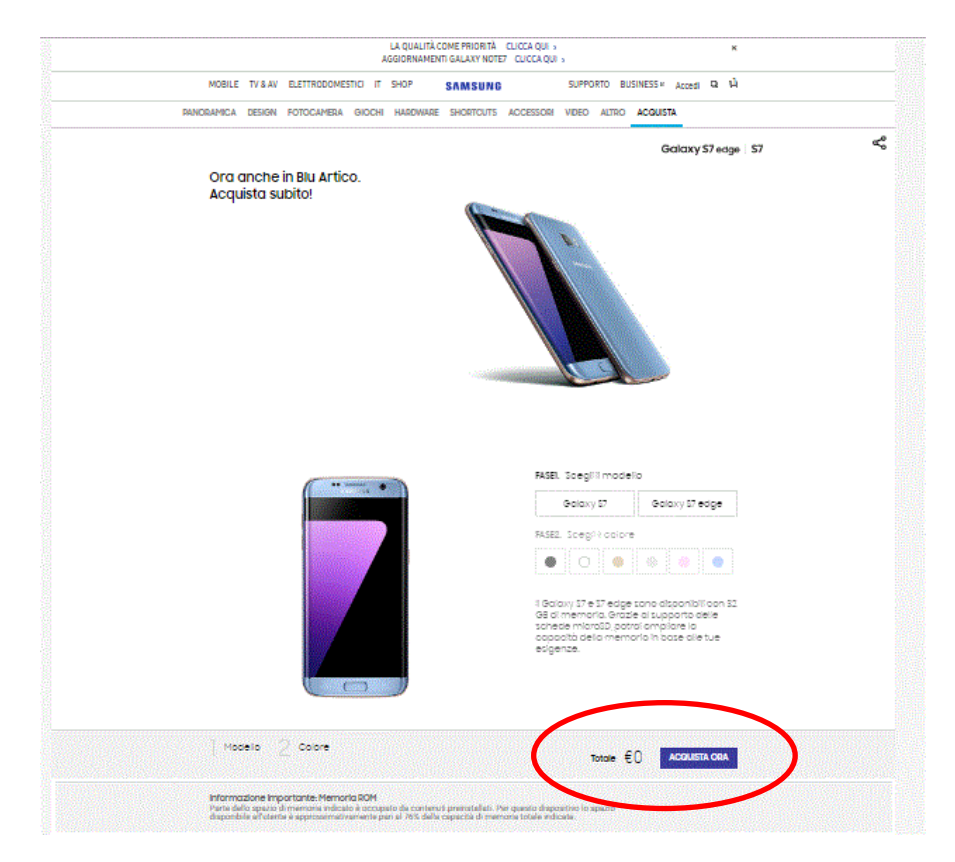

#### 4. Procedi all'acquisto

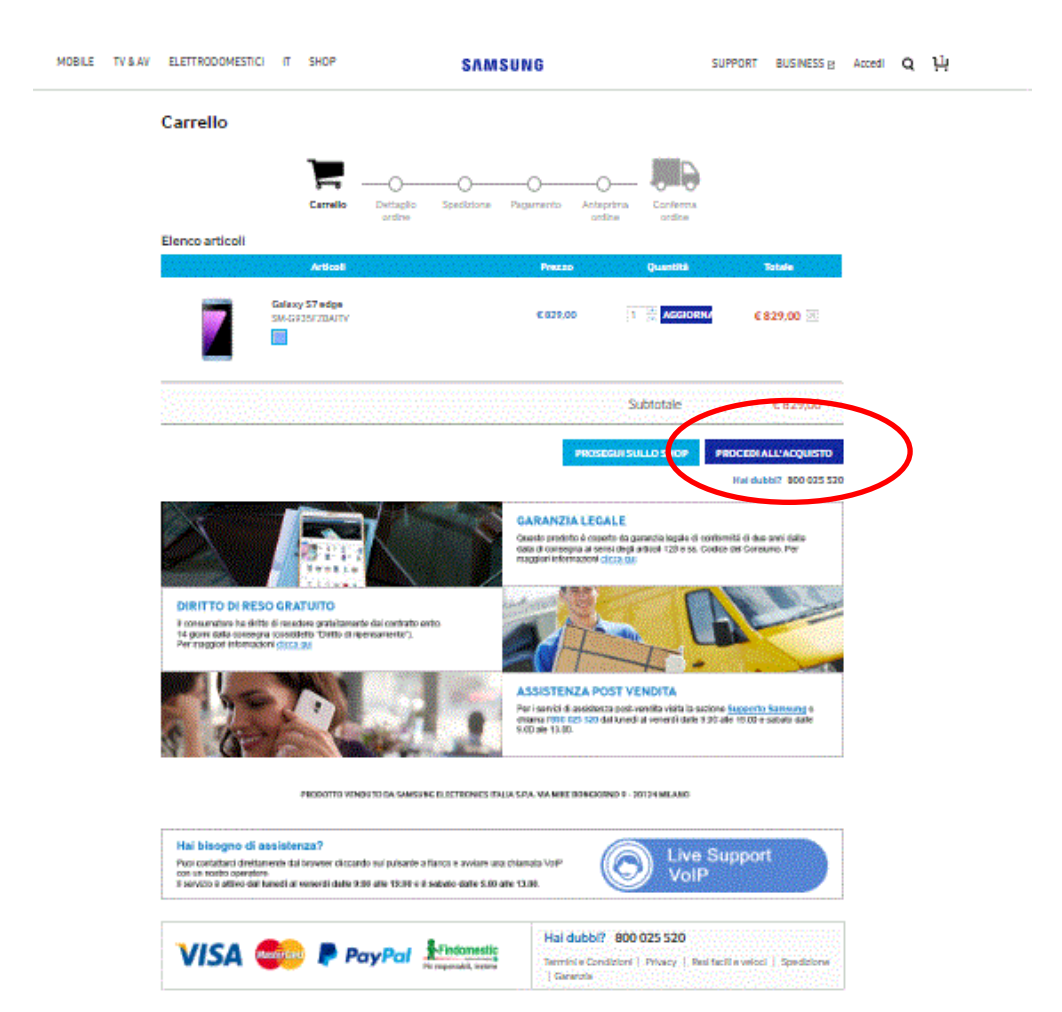

## 5. Registrazione

La registrazione al Samsung shop non è obbligatoria, è possibile proseguire l'acquisto anche come ospite.

| Accedi                                                 |                                             |  |  |
|--------------------------------------------------------|---------------------------------------------|--|--|
| Accedi con il tuo Samsung Account                      | Procedi al pagamento come ospite            |  |  |
| E-mail                                                 | VAI ALLA CASSA COME OSPITE                  |  |  |
| Password<br>Recupera is twa e-mail o is twa password 💿 |                                             |  |  |
|                                                        | Ancora non sel registrato? REGISTRATI ORA 👩 |  |  |

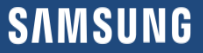

# 6. Dettagli dell'ordine

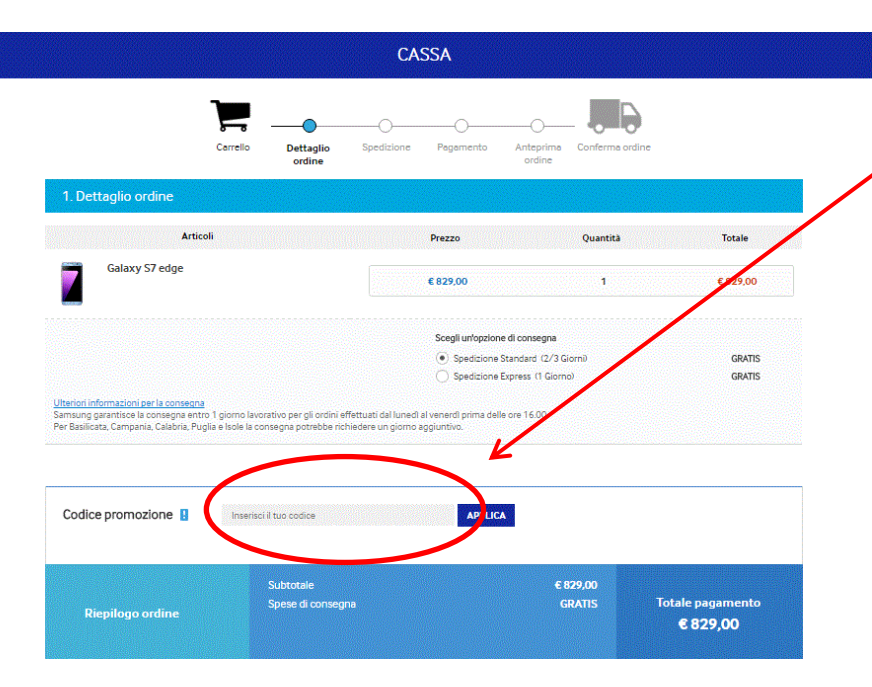

#### CASSA Carrello Dettaglio ordine Spedizione Pagamento Conferma ordine MODIFICA 1. Dettaglio ordine 2. Spedizione \* Campo obbligatorio Sono Interessato a ricevere comunicazioni promozionali da Samsung, compresi ano unci di nuovi prodotti e servizi Web, offerte speciali, inviti ad eventi e newsletter. Indirizzo e-mail\* Indirizzo di spedizione \* Campo obbligatorio Nuovo indirizzo Titolo\* Nome\* Cognome Indirizzo1 Indirizzo2 Città\* Provincia<sup>\*</sup> Numero di telefono\* Codice postale' +39 🐰 Inserisce solo numeri Paese TTALY Clicca qui per leggere l'informativa privacy PROSEGUI 3. Pagamento 4. Anteprima ordine

Inserire il codice sconto ricevuto

# 7. Pagamento

|                                                                                                    | Carrello Dettag                           | ilio ordine Spedizione       | Pagamento                 | Anteprima Conferma ord       | )<br>ine                                 |
|----------------------------------------------------------------------------------------------------|-------------------------------------------|------------------------------|---------------------------|------------------------------|------------------------------------------|
| 1. Dettaglio ordine                                                                                                    |                                           |                              |                           |                              | MODIFICA                                 |
| 2. Spedizione                                                                                                    |                                           |                              |                           |                              | MODIFICA                                 |
| 3. Pagamento                                                                                                    |                                           |                              |                           |                              |                                          |
| In osservanza delle policy aziendali<br>Indirizzo di fatturazio                                                                                                    | e della normativa fiscale re<br><b>ne</b> | sativa al commercio al dett: | iglio, non verranno emess | e fatture a titolari di PNA. | * Campo obbligatorio                     |
| 🛞 Nessuna Fattura 🔘 Rich                                                                                                    | niedi Fattura (É necessario)              | il codice fiscale)           |                           |                              | MODIFICA                                 |
| •                                                                                                    | PayPal Checase                            | <u>&amp; RayPal?</u> O 🌆     |                           |                              |                                          |
|                                                                                                    |                                           |                              |                           |                              |                                          |
| Numero di carta                                                                                                    | CVC                                       | 👔 Co                         | a è?                      | Iotal                        | e pagamento                              |
| View of the second second seco       | OVC<br>AMA                                | 🛛 Co                         | a è?                      | Total                        | e pagamento<br>£ 829,00                  |
| Nome                                                                                                    |                                           | 2 Co                         | a à?                      |                              | e pagamento<br>8 829,00<br>ERISCI ORDINE |
| Name Million American American Americ<br>American American American American American American American American American American American American Ameri<br>American American American American American American American American American American American American American Amer | CVC<br>AAAA                               | 2 Co                         | a2?                       | Intal                        | e pagamento<br>£ 829,00<br>ERISCI ORDINE |

Il passo successivo è il controllo dei dati inseriti e la definitiva conferma di ordine. Verrà inviata una e-mail con il dettaglio del numero d'ordine (IT code).